## Huawei 3G Gold E870 Express Card

# INŠTALÁCIA MODEMU NA MAC OS

#### Inštalácia

Po zasunutí modemu do MacBooku sa Vám automaticky otvorí na ploche disk drive. Kliknete na ikonu MobilConnect a inštalujete.

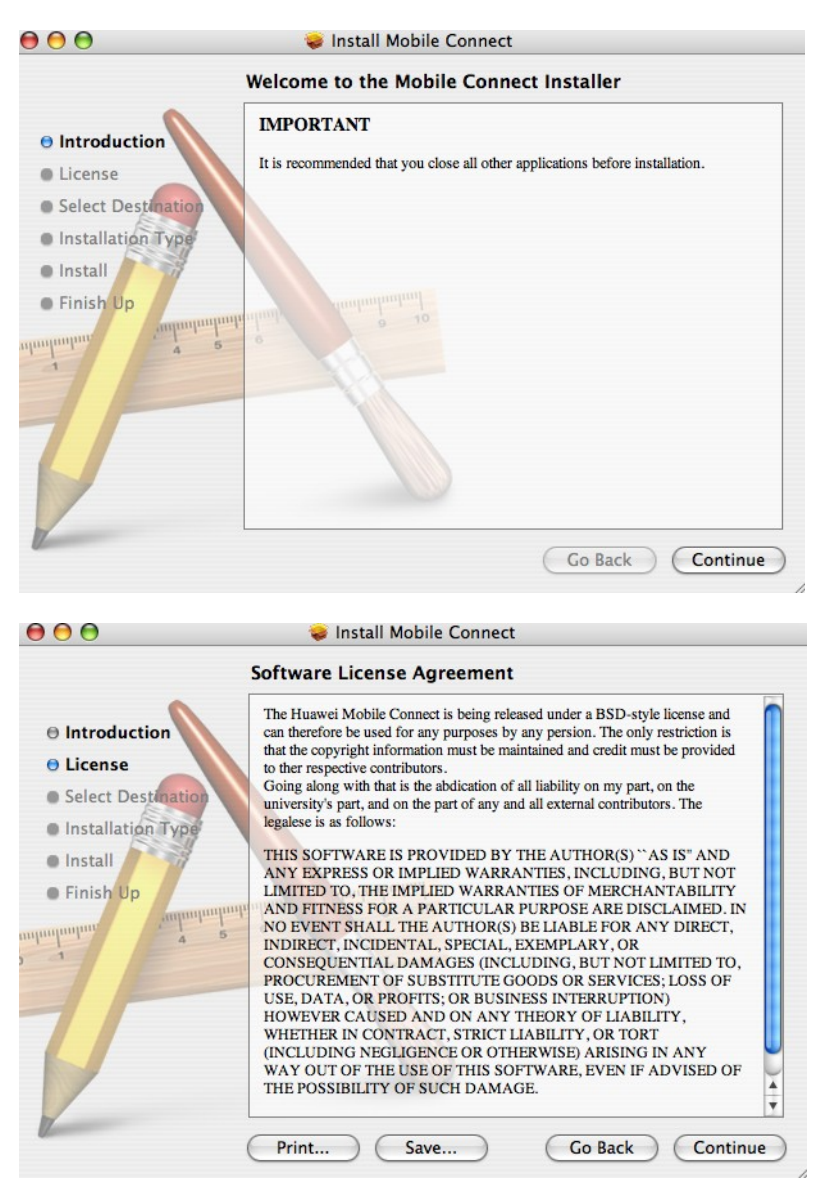

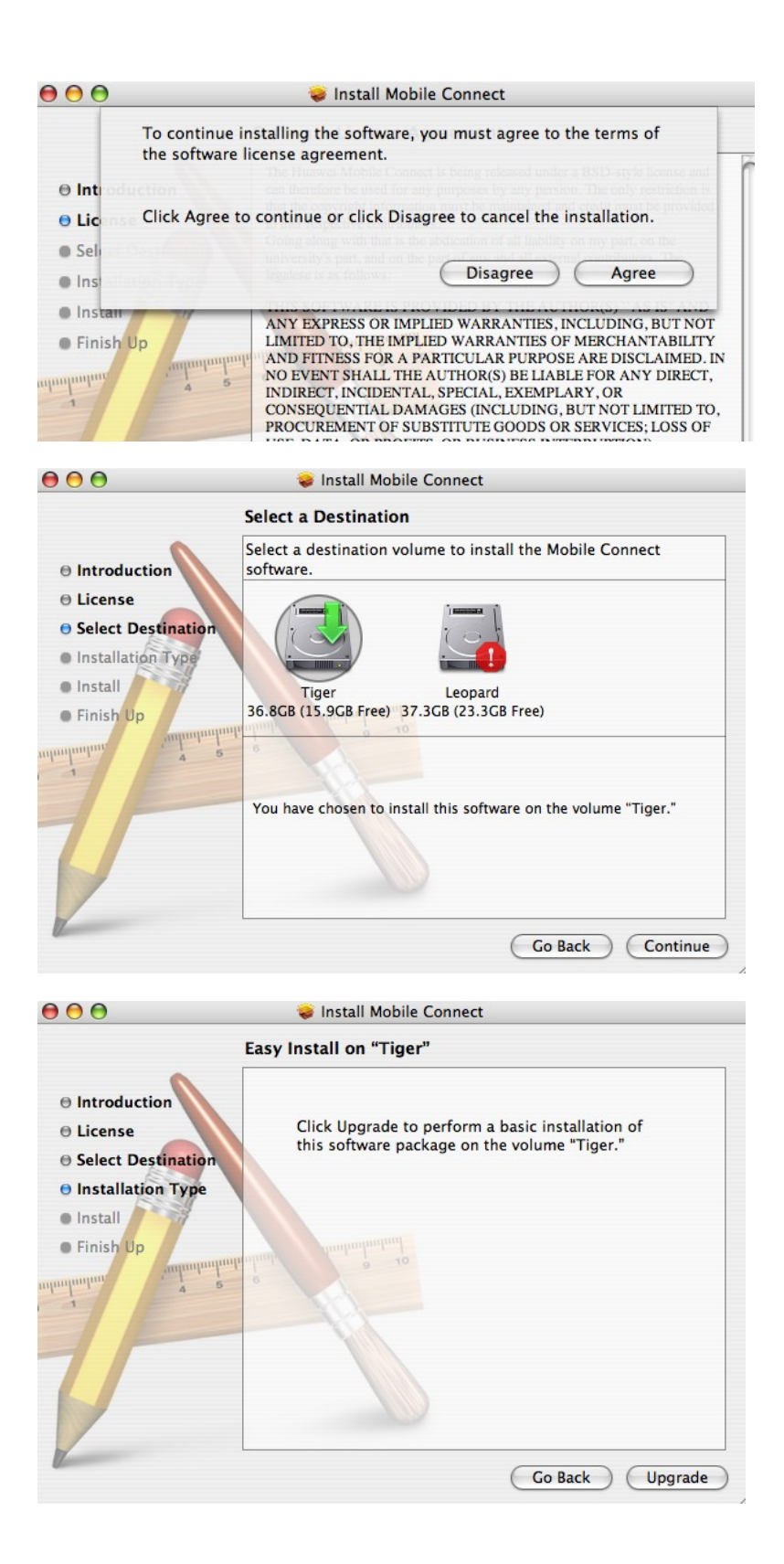

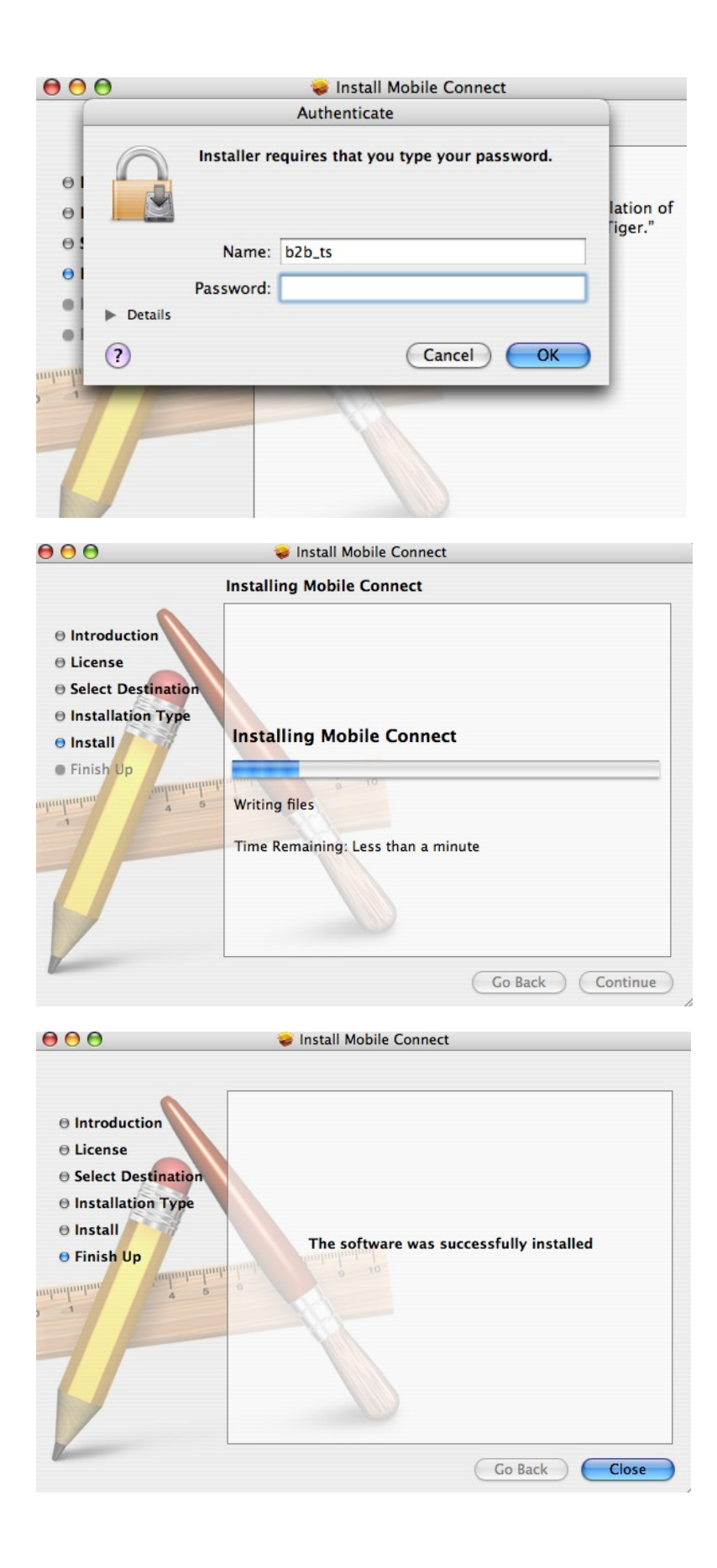

### Pripojenie/nastavenie pripojenia

do nastavení vstupujete cez tlačidlo Setting.

| 00      | Dial          | Mobile Conne<br>up Network | About    |      |
|---------|---------------|----------------------------|----------|------|
|         | Profile Name: | Orange Inte                | rnet 🛟   |      |
|         |               | Sent                       | Received |      |
|         | Volume:       |                            |          |      |
|         | Rate:         |                            |          |      |
|         | Top Rate:     |                            |          |      |
|         | Conr          | nect (                     | Setting  |      |
| Tull Or | ange          |                            | (        | Quit |

## INŠTALÁCIA MODEMU HUAWEI E169 NA OS WIN, NASTAVENIE MOBILE PARTNER

1. inštalácia, 2. pripojenie, 3. vytvorenie profilu, 4. voľba siete, 5. merač dát, 6. PIN, SMS centrum, diagnostika

#### 1. inštalácia

Modem je samoinštalačný, po správnom zdetekovaní zariadenia sa Vám spustí inštalácia (v niektorých prípadoch je potrebné spustiť inštaláciu manuálne z nájdenej USB jednotky)

| 🗑 Mobile Partner Setup |                                                                                                    | 🗑 Mobile Partner Setup                                                                                                    | × |
|------------------------|----------------------------------------------------------------------------------------------------|----------------------------------------------------------------------------------------------------|---|
|                        | Welcome to the Mobile Partner<br>Setup Wizard                                                                                                    | License Agreement Please review the license terms before installing Mobile Partner.                                                                                                    |   |
|                        | This wizard will guide you through the installation of Mobile<br>Partner.<br>It is recommended that you close all other applications<br>before starting Setup. This will make it possible to update<br>relevant system files without having to reboot your<br>computer.<br>Click Next to continue. | Press Page Down to see the rest of the agreement. Huawei Technologies Co., Ltd. END-USER LICENSE AGREEMENT FOR HUAWEI SOFTWARE IMPORTANT-READ CAREFULLY: This END-USER License Agreement ("EULA") is a legal agreement between you (either an individual or a single entity) and Huawei Technologies Co., Ltd. ("HUAWEI") for the HUAWEI Software accompanying this EULA, which includes computer software and If you accept the terms of the agreement, click I Agree to continue. You must accept the agreement to install Mobile Partner. | 2 |
|                        | Next > Cancel                                                                                                    | < Back I Agree Cancel                                                                                                    |   |

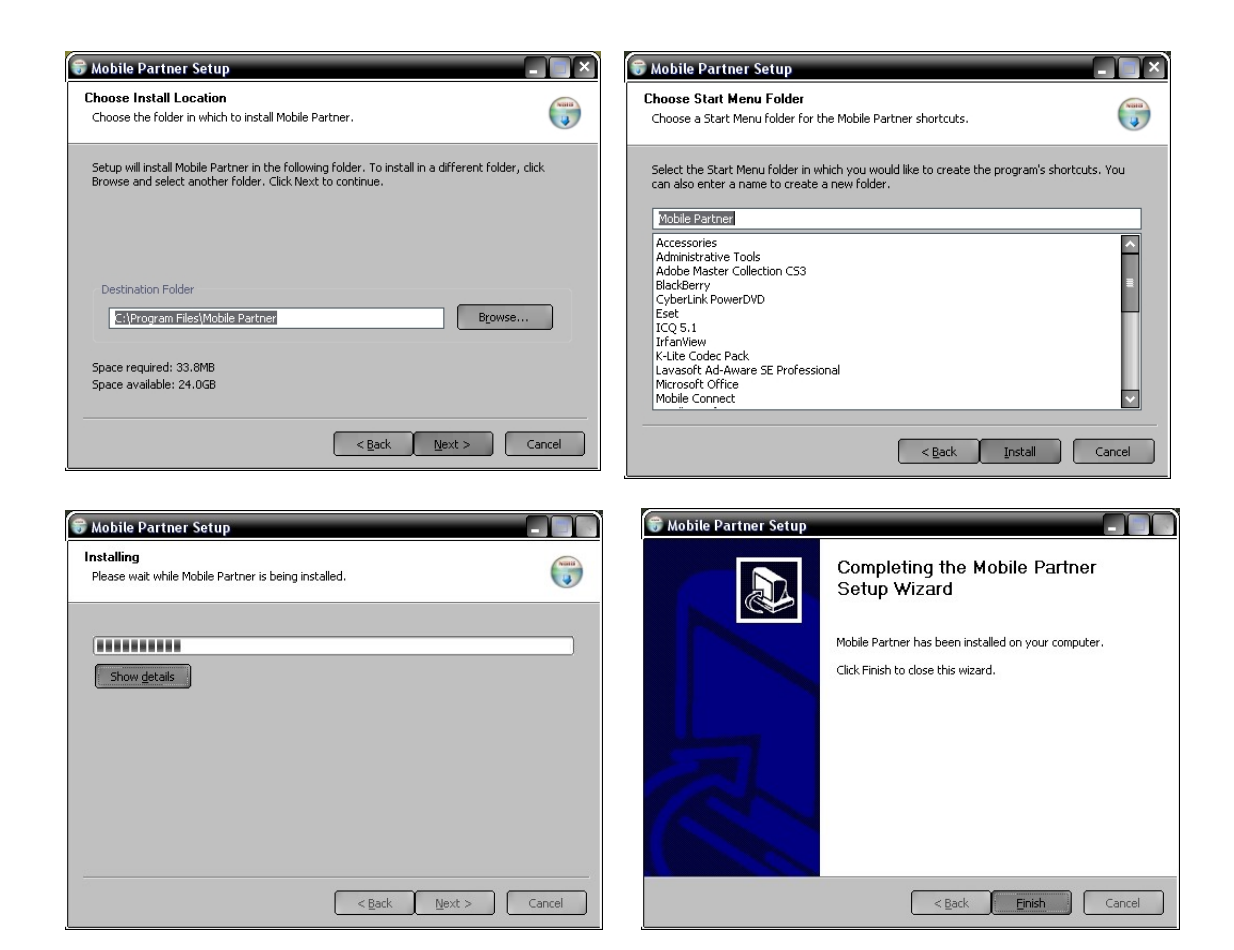

### 2. Pripojenie – ikona Connection

Po nainštalovaní sa zariadenie identifikuje voči OS ako modem a spustí sa hlavná aplikácia Mobile Partner. Modem je prednastavený na pripojenie, v profile je štandardne apn: **internet**. Kliknete **"connect"** 

| 🚃 Mobile Partner                           | - 🗆 🗙  |
|--------------------------------------------|--------|
| Eile Operation Tools Help                  |        |
| Connection 🔤 Statistics 💽 Text 🔝 Phonebook | orange |
| Profile Name: Crange Internet              |        |
| Till WCDMA Orange                          |        |

## 3. Nastavenie profilu pre pripojenie

| Elle Operation       Tools       Help         PiN Operations       Choose Device       Diagnostics       Orange         Options       Options       Options       Options | 🚟 Mobile Partner                                                                        |                                                   |        |
|----------------------------------------------------------------------------------------------------|-----------------------------------------------------------------------------------------|---------------------------------------------------|--------|
| Connectio PIN Operations   Choose Device Diagnostics   Diagnostics Options    Profile Name:  Orange Internet  Connect                                                     | File Operation Tools Hel                                                                | p                                                 |        |
|                                                                                                    | Pile Operation Tools Her<br>PiN Ope<br>Connectio<br>Diagnos<br>Options<br>Profile Name: | p<br>rations<br>Device<br>tics<br>Orange Internet | orange |
| Tull WCDMA Orange                                                                                                    | Juli WCDMA Orange                                                                       | Fa                                                |        |

zvolíte Profile Management - New a vyplníte. Uložíte Save

| 📄 General<br>🛅 Text Message | Dial-Up                  | N              |
|-----------------------------|--------------------------|----------------|
| Profile Management          | Profile Name             | <u>N</u> ew    |
| 🛅 Network                   | napíšeme názov profilu   | Delete         |
|                             | APN                      | Edit           |
|                             | Opynamic Opynamic Static | Save           |
|                             | APN: adresulpn           | Undo           |
|                             | Authentication           |                |
|                             | Access number: *99#      | Set as Default |
|                             | User name:               | Set as Delaut  |
|                             | Password:                |                |
|                             | Advan                    | ced            |
|                             |                          |                |

### 4. Voľba siete

## zvolíte Tools – Options – Network

| Options                                                                                          |                                                                                                    | ×      |
|--------------------------------------------------------------------------------------------------|----------------------------------------------------------------------------------------------------|--------|
| <ul> <li>General</li> <li>Text Message</li> <li>Profile Management</li> <li>➢ Network</li> </ul> | Network Type           Wetwork Type           WCDMA preferred           GSM only           GSM preferred           WCDMA only           WCDMA preferred           WCDMA preferred | Apply  |
|                                                                                                  | ОК                                                                                                    | Cancel |

| )ptions                                                                       |                                                                                                    |
|-------------------------------------------------------------------------------|----------------------------------------------------------------------------------------------------|
| <ul> <li>General</li> <li>Text Message</li> <li>Profile Management</li> </ul> | Network Type         Registration Mode           Outo search and register         Outoput on the search and register |
| la Network                                                                    | Manual search and register                                                                                           |
|                                                                               |                                                                                                    |
|                                                                               | Re <u>f</u> resh <u>R</u> egister                                                                                    |
|                                                                               | OK Cancel                                                                                                    |

## 5. Merač – ikona Statistics

Resetujete cez kontextové menu (opačný click myšou) "Reset Statistics"

| 🚟 Mobile Partner                     |              |                                                                                                    |         |
|--------------------------------------|--------------|----------------------------------------------------------------------------------------------------|---------|
| Eile Operation Tools Help            |              |                                                                                                    |         |
| Connection E                         | т [          | Text 📃 Phonebook                                                                                                    | orange" |
| Transfer     Transfer Time: 00:00:00 | Speed (KB/s) | 60.0         55.0         50.0         45.0         40.0         35.0         30.0         25.0         20.0         15.0         10.0         5.0         0.0         Upload Speed |         |
| Till WCDMA Orange                    |              |                                                                                                    |         |

## 6. PIN, SMS centrum, diagnostika

### PIN

## zvolíte Tools – PIN Operations

| 🚟 Mobile Partner                             | r                                                                       |                                                    |                                                                                              |  |
|----------------------------------------------|-------------------------------------------------------------------------|----------------------------------------------------|----------------------------------------------------------------------------------------------|--|
| <u>File</u> <u>Operation</u>                 | <u>T</u> ools                                                           | Help                                               |                                                                                              |  |
| Connectio                                    | <u>P</u> IN<br><u>C</u> ho<br><u>D</u> iag<br><u>O</u> pti<br>me: 00:00 | Operations<br>ose Device<br>gnostics<br>ons<br>goo | Enable PIN Verification<br>Disable PIN Verification<br>Modify PIN<br>Enter PIN<br>Unlock PIN |  |
| Speed: 0.00 KB/s  Townload  Speed: 0.00 VB/s |                                                                         | 50.0<br>45.0                                       |                                                                                              |  |

### SMS centrum zvolíte Tools – Options – Text Messages

| <ul> <li>General</li> <li>Text Message</li> <li>Profile Management</li> <li>Network</li> </ul> | Text message handling<br>Show a notification when a new text message arrives<br>Play a sound when a new text message arrives<br>Sound file name:<br>C:\Program Files\Mobile Partner\plugins\SMSUIPlugin\SMSVoice.wav |                              |         |  |
|------------------------------------------------------------------------------------------------|----------------------------------------------------------------------------------------------------|------------------------------|---------|--|
|                                                                                                | SMSC<br>Message Centre Number:<br>Storage Period:                                                                                                    | Browse +421905303303 Maximum | Iest    |  |
|                                                                                                | Request delivery report                                                                                                    | Q.                           | ( court |  |

## Diagnostika zvolíte Tools – Diagnostics

| Diagnostics           |         | ×               |  |
|-----------------------|---------|-----------------|--|
| Messages in SIM/USIM: | 0 / 50  |                 |  |
| Contacts in SIM/USIM: | 3 / 250 | o 👘             |  |
| IMEI Number:          | 35963   | 8010010902      |  |
| IMSI Number:          | 23101   | 231019850042468 |  |
| Firmware Version:     | 11.314  | 4.17.00.00      |  |
| Hardware Version:     | CD57T   | CPU             |  |
| Model:                | E169    |                 |  |
| Serial Number:        | D42AB   | 10831300211     |  |
|                       | Refresh | Cancel          |  |